## **ISTRUZIONI PER RICHIESTA SPID TRAMITE POSTA**

Seguire i seguenti passaggi: <u>www.icesine.it</u> → colonna a sinistra: istituto – Formazione e aggiornamento → Carta dei docenti →registrazione dal sito POSTE ID Nello spazio a destra selezionare: se non hai nessuno degli strumenti elencati... Compilare campi → Prosegui Inserire mail (quella istituzionale cioè @istruzione.it o altra mail) → Prosegui Arriverà in pochi secondi una mail da Poste con un codice

IMPORTANTE NON CHIUDERE PAGINA DELLA PROCEDURA SPID per andare a vedere mail, ma aprire altra pagina internet o guardare da telefono le mail per visualizzare con codice OTP.

Inserire codice OTP → Prosegui
Inserire numero cellulare → Prosegui
Arriverà in pochi secondi un sms sul cellulare con codice numerico
Inserire codice → Prosegui
Inserire dati relativi a carta d'identità o altro documento a scelta dalla tendina.
Inserire livello di sicurezza: almeno livello 2 e scegliere App (da scaricare) o sms su cellulare
Scegliere come identificarsi: presso ufficio postale (non a pagamento)
Caricare documenti: file leggibile a colori max 2,5 MB in pdf (scansione) o jpeg (fotografia) della carta d'identità e della carta dei servizi insieme.

ATTENZIONE: non lasciare spazi nel nome del file (per es CICSfronte e CICSretro). Il file deve contenere carta identità e carta servizi (o codice fiscale) insieme, non solo uno dei due.

Compare messaggio: puoi recarti presso un ufficio postale per identificarti...

Per ricevere il messaggio con un codice numerico (da conservare) passeranno circa uno/due giorni, poi si avranno 30 giorni di tempo per andare in qualsiasi ufficio postale (anche a Esine o Piancogno) con Carta d'identità e Carta dei Servizi chiedendo identificazione per SPID. Dopo identificazione in posta si riceverà un altro codice per accesso a piattaforma www.cartadeldocente.istruzione.it (sarà attiva presumibilmente dal 30/11/2016). La richiesta SPID non deve essere fatta entro il 30/11/2016, si può fare in qualsiasi momento dell'anno scolastico, ma prima di utilizzare i soldi del bonus (per importi già spesi dal 01/09 al 30/11/2016 si seguirà una procedura richiesta al momento dell'accesso alla piattaforma www.cartadeldocente.istruzione.it).